# PER PRESENTARE UNA PRATICA SUAP ON-LINE su SPORTELLO UNICO WEB <u>https://sportellounico.catrianerone.pu.it</u> SEGUI QUESTE INDICAZIONI

### PREMESSA

A) per <u>SCIA CONTESTUALI</u> alla <u>COMUNICAZIONE UNICA/STARWEB</u> del registro imprese

PRESENTARE LA SCIA ATTRAVERSO IL CANALE COMUNICA/STARWEB

http://www.registroimprese.it/comunica#tab=cosa&under-tab=corsi

<u>PERTANTO NON CAMBIA NULLA</u> – continuare a presentare la SCIA attraverso il canale Comunica/Starweb – <u>e'</u> l'applicazione informatica "Sportello Unico Web che è integrata con Starweb e recupera tutti i dati che avete inserito, compresi gli allegati.

**B)** Per le <u>SCIA NON CONTESTUALI</u> alla <u>COMUNICAZIONE UNICA/STARWEB</u> del registro imprese e per i <u>PROCEDIMENTI ORDINARI</u>

PRESENTARE LA SCIA PER IL PROCEDIMENTO AUTOMATIZZATO, OPPURE LA DOMANDA UNICA PER IL PROCEDIMENTO ORDINARIO, ATTRAVERSO SPORTELLO UNICO WEB

https://sportellounico.catrianerone.pu.it

# ATTIVITA' PRELIMINARI

- COLLEGATI ON-LINE A SPORTELLO UNICO WEB

https://sportellounico.catrianerone.pu.it

- EFFETTUA LA REGISTRAZIONE "solamente al primo accesso"

(la registrazione è personale – poi all'interno della domanda on-line dovrete indicare se presentate la domanda come richiedenti o tecnici o intermediari)

https://sportellounico.catrianerone.pu.it/Registrazione.aspx

### - SCARICA E COMPILA LA MODULISTICA necessaria per la pratica da presentare

che trovi <u>https://sportellounico.catrianerone.pu.it/Modulistica.aspx</u> (puoi utilizzare anche altre eventuali modulistiche che hai a disposizione)

- OPPURE CONSULTA LA NORMATIVA se necessario

che trovi https://sportellounico.catrianerone.pu.it/Normativa.aspx

### PREDISPOSIZIONE DEI FILE INFORMATICI NECESSARI PER LA PRESENTAZIONE DELLA DOMANDA ON-LINE

IN LINEA GENERALE devono essere redatti gli stessi elaborati che venivano precedentemente predisposti per una pratica cartacea, solamente che gli stessi vanno ora trasformati tutti in formato pdf/a, firmati digitalmente, e presentati on-line COME ALLEGATI alla domanda informatica su "Sportello unico web".

I PARERI/NULLA OSTA vanno richiesti agli enti/terzi dal SUAP, e quindi oltre alla documentazione per la domanda dovranno essere presentati al SUAP anche i fascicoli endo-procedimentali (asursue-arpam-provincia ecc.) anch'essi on-line COME ALLEGATI alla domanda informatica su "Sportello unico web".

### PREDISPONI LA PRATICA SUL TUO PC SEGUI ATTENTAMENTE QUESTI PASSAGGI

**1) PREPARATE SUL VOSTRO PC** una cartella della pratica che volete presentare, con all'interno tutti file in formato pdf/a firmati digitalmente (relazioni, elaborati grafici, domanda unica, scia, documentazione fotografica, versamenti, procura speciale, domanda aua ecc.), che poi dovrete importare all'interno della domanda on-line come <u>"ALLEGATI"</u>

 2) <u>SCARICATE E COMPILATE</u> <u>LA DOMANDA UNICA (PROCEDIMENTO ORDINARIO)</u> oppure la <u>SCIA</u> (<u>PROCEDIMENTO AUTOMATIZZATO</u>) che potete SCARICARE da : <u>https://sportellounico.catrianerone.pu.it/Modulistica.aspx</u>
(puoi utilizzare anche altre eventuali modulistiche che hai a disposizione)
N.B. E' DOCUMENDAZIONE OBBLIGATORIA PER L'ACCETTAZIONE DELLA DOMADA

3) <u>I FILE IN FORMATO PDF/A FIRMATI DIGITALMENTE POSSONO ESSERE ANCHE INSERITI</u> <u>ALL'INTERNO DI UNA CARTELLA COMPRESSA, ANCHE QUESTA FIRMATA DIGITALMENTE,</u> denominata ad esempio come "PRATICA\_ASUR" oppure "PRATICA\_EDILIZIA" – N.B. la denominazione dei file da caricare, siano essi singoli o compressi, non deve contenere spazi – esempio "PRATICA\_ASUR" e non "PRATICA ASUR", che poi dovrete importare all'interno della domanda on-line come <u>"ALLEGATI"</u>

4) APPONETE LE MARCHE DA BOLLO DOVE E SE NECESSARIO, EFFETTUATE IL VERSAMENTO DEI DIRITTI DI SEGRETERIA COMUNALI E PER GLI ENDO-PROCEDIMENTI SE DOVUTI, che poi dovrete importare all'interno della domanda on-line come <u>"ALLEGATI"</u>

**5)** <u>COMPILATE LA "PROCURA SPECIALE"</u> qualora il richiedente/società NON SIA IN POSSESSO DI FIRMA DIGITALE, che poi dovrete importare all'interno della domanda on-line come <u>"ALLEGATI"</u>

P.S. I MODELLI PER GLI ADEMPIMENTI DI CUI AI PUNTI 4 e 5 POTETE SCARICARLI DA :

- Modulistica

https://sportellounico.catrianerone.pu.it/Modulistica.aspx

- + Altra modulistica utile
- Procura speciale (ai sensi degli artt. 1392 e 1393 del codice civile)

- Autocertificazione pagamento marca da bollo e versamento diritti di istruttoria e diritti di segreteria per endo-procedimenti

che poi dovrete importare all'interno della domanda on-line come "ALLEGATI"

### **PRESENTAZIONE DELLA DOMANDA ON-LINE**

1) Effettuate il LOGIN attraverso le credenziali di Registrazione https://sportellounico.catrianerone.pu.it/Login.aspx 2) Selezionate Front-Office "PRESENTAZIONE" (selezionare il comune presso il quale presentare la domanda) Tipo di sportello (suap) **Tipo procedimento** (selezionare tra Procedimento Ordinario o Procedimento Automatizzato/SCIA (N.B. SCIA NON **CONTESTUALE a COMUNICA/STARWEB)** – per SCIA Contestuale alla Comunicazione Unica vedi indicazioni già descritte in precedenza) **Ruolo utente** Seleziona se stai presentando la domanda come - RICHIEDENTE - TECNICO - INTERMEDIARIO 3) Prosegui nella compilazione della DOMANDA ON-LINE 4) Terminata la compilazione on-line l'applicazione ti indicherà di :

a) CREARE IL PDF/A DELLA DOMANDA (clicca sul pulsante e l'applicazione crea in automatico il file della domanda informatica in formato PDF/A)

b) SCARICA LA DOMANDA INFORMATICA IN PDF/A (download)

c) FIRMA LA DOMANDA INFORMATICA IN PDF/A (utilizza il tuo kit di firma digitale)

d) CARICA/UPLOAD DELLA DOMANDA INFORMATICA IN PDF/A FIRMATA DIGITALMENTE

5 CARICA POI LA DOMANDA UNICA (per PROCEDIMENTO ORDINARIO) oppure la SCIA (per PROCEDIMENTO AUTOMATIZZATO) inizialmente scaricata e compilata come MODULISTICA da : https://sportellounico.catrianerone.pu.it/Modulistica.aspx (puoi utilizzare anche altre eventuali modulistiche che hai a disposizione) N.B. E' DOCUMENDAZIONE OBBLIGATORIA PER L'ACCETTAZIONE DELLA DOMADA

### 6) CARICA ANCHE TUTTI GLI ALTRI ALLEGATI

Ente

relazioni, elaborati grafici, domanda unica, scia, documentazione fotografica, versamenti, procura speciale, domanda aua ecc.

OLTRE ALLA DOMADA ON-LINE, E' POSSIBILE IMPORTARE UN MASSIMO DI 10 ALLEGATI (file singoli o cartelle compresse), tutti firmati digitalmente, OGNUNO DELLA DIMENSIONE MASSIMA DI 5 MB

**N.B.** nell'upload dei file attendere il caricamento senza cliccare continuamente – i tempi di caricamento dipendono anche dalla velocità di connessione del vs pc.

#### 7) PRESENTA DOMADA ON-LINE

Clicca sul pulsante "PRESENTA"

**P.S. Riceverai immediatamente una mail di CONFERMA DELLA PRESENTAZIONE CON IL CODICE PRATICA** e successivamente, sempre via mail, l'accettazione/protocollazione/attivazione del procedimento suap.

Potrai seguire comunque tutte le tue pratiche on-line dalla sezione "ARCHIVIO" del frot-office "Sportello Unico Web", dopo che hai effettuato il login con la tua utenza.

# AUTORIZZAZIONE UNICA AMBIENTALE (AUA)

#### COME PRESENTARE LA DOMANDA PER IL RILASCIO DEL TITOLO UNICO – DPR N. 160/2010 (n.b. il Titolo Unico comprende anche il Provvedimento di AUA

1) Effettuate il LOGIN attraverso le credenziali di Registrazione

https://sportellounico.catrianerone.pu.it/Login.aspx

2) Selezionate Front-Office "PRESENTAZIONE"

Ente (selezionare il comune presso il quale presentare la domanda) Tipo di sportello (suap) Tipo procedimento (selezionare Procedimento Ordinario) Ruolo utente Seleziona se stai presentando la domanda come : - RICHIEDENTE - TECNICO - INTERMEDIARIO

3) Prosegui nella compilazione della DOMANDA ON-LINE

**4)** Terminata la compilazione on-line l'applicazione ti indicherà di :

a) CREARE IL PDF/A DELLA DOMANDA (clicca sul pulsante e l'applicazione crea in automatico il file della domanda informatica in formato PDF/A)

b) SCARICA LA DOMANDA INFORMATICA IN PDF/A (download)

c) FIRMA LA DOMANDA INFORMATICA IN PDF/A (utilizza il tuo kit di firma digitale)

d) CARICA/UPLOAD DELLA DOMANDA INFORMATICA IN PDF/A FIRMATA DIGITALMENTE

**5)** <u>CARICA POI COME ALLEGATO</u> <u>LA DOMANDA UNICA</u> (per PROCEDIMENTO ORDINARIO) inizialmente scaricata e compilata come MODULISTICA da : <u>https://sportellounico.catrianerone.pu.it/Modulistica.aspx</u>

- MODULISTICA EDITABILE

+ Procedimento ordinario

- **Domanda unica** per l'attivazione di un procedimento ordinario per l'esercizio di attività produttive e di prestazioni di servizi

- Istanza di Autorizzazione Unica Ambientale ai sensi e per gli effetti del D.P.R 13 marzo 2013, n. 59

N.B. E' DOCUMENDAZIONE OBBLIGATORIA PER L'ACCETTAZIONE DELLA DOMADA

6) <u>CARICA POI COME ALLEGATO L'ISTANZA AUA</u> inizialmente scaricata e compilata come MODULISTICA da :

https://sportellounico.catrianerone.pu.it/Modulistica.aspx

- MODULISTICA EDITABILE

+ Procedimento ordinario

- Domanda unica per l'attivazione di un procedimento ordinario per l'esercizio di attività produttive e di prestazioni di servizi

- Istanza di Autorizzazione Unica Ambientale ai sensi e per gli effetti del D.P.R 13 marzo 2013, n. 59

N.B. E' DOCUMENDAZIONE OBBLIGATORIA PER L'ACCETTAZIONE DELLA DOMADA

7) <u>CARICA POI ANCHE TUTTI GLI ALTRI EVENTUALI ALLEGATI</u>

precedenti autorizzazioni, relazioni, elaborati grafici, marca da bollo, versamenti, procura speciale, ecc.

E' POSSIBILE IMPORTARE <mark>UN MASSIMO DI 10 ALLEGATI</mark> (file singoli o cartelle compresse), OGNUNO DELLA DIMENSIONE MASSIMA DI 5 MB

**N.B.** nell'upload dei file attendere il caricamento senza cliccare continuamente – i tempi di caricamento dipendono anche dalla velocità di connessione del vs pc.

#### 8) PRESENTA DOMADA ON-LINE

Clicca sul pulsante "PRESENTA"

P.S. Riceverai immediatamente una mail di CONFERMA DELLA PRESENTAZIONE CON IL CODICE

**PRATICA** e successivamente, sempre via mail, l'accettazione/protocollazione/attivazione del procedimento suap.

Potrai seguire comunque tutte le tue pratiche on-line dalla sezione "ARCHIVIO" del frot-office "Sportello Unico Web", dopo che hai effettuato il login con la tua utenza.

Lucio guerra 18 ottobre 2013 tecnico@cm-cagli.ps.it